# Kollisionswarnungen deaktivieren (PraxisPad)

In diesem Artikel wird Ihnen erläutert, wie Sie die Kollisionswarnung für die Terminplanung deaktivieren können. Die Kollisionswarnung überprüft grundsätzlich, ob sich einzelne Termine überschneiden, weil diese beispielsweise zeitgleich in demselben Raum oder bei demselben Therapeuten eingeplant wurden. Fall Sie einzelne dieser Warnungen nicht wünschen, können Sie diese deaktivieren.

## Vorgehensweise

#### Kollisionswarnungen allgemein deaktivieren

Sie können die Kollisionswarnung in den allgemeinen Einstellungen deaktivieren. Diese Einstellungen gelten dann für alle neuen Benutzer sowie alle Benutzer, die noch keine individuellen Einstellungen über den Terminplan vorgenommen haben. Verfahren Sie dazu wie folgt:

- 1. Rufen Sie auf dem PraxisPad über die Navigation den Programmbereich Einstellungen / Allgemein auf.
- 2. Wählen Sie in den allgemeinen Einstellungen auf der linken Seite den Menüpunkt "Kollisionswarnung" aus.
- Auf der rechten Seite können Sie nun auswählen, welche Warnungen im Terminplan angezeigt werden sollen und welche nicht.

| 08:13 Mittwoch 19. Aug.        |                                                                                                    | 🗢 100 % 🔲     |
|--------------------------------|----------------------------------------------------------------------------------------------------|---------------|
|                                |                                                                                                    | @ ∷⊟          |
| TERMINPLAN                     | Warnungen für Kollisionen folgender Art anzeigen:                                                                                         |               |
| (!) Kollisionswarnung          | Andere Behandlungen                                                                                                    |               |
| DATIENT                        | Andere passive Behandlungen                                                                                                    |               |
| Benachrichtigungen             | Interne Termine                                                                                                    |               |
|                                | Terminreservierungen                                                                                                    |               |
| GESUNDHEITSKARTE               | Feiertage                                                                                                    |               |
| Kartenlesegerät verwenden      | Abwesenheit des Therapeuten                                                                                                    |               |
| LIZENZEN                       | Wenn der Therapeut nicht beschäftigt ist                                                                                                  |               |
| Neues iPad hinzufügen          | Arbeitszeit des Therapeuten                                                                                                    |               |
| Smartphone App öffnen          | Verwendetes Fahrzeug                                                                                                    |               |
| DATENSCHUTZ & SICHERHEIT       | Gewählter Raum                                                                                                    |               |
| Datenschutz                    | Zugeordnete Geräte                                                                                                    |               |
| Em Zwei-Faktor-Authentifizieru | Die hier getroffenen Einstellungen gelten für alle neuen Benutzer, sowie a<br>die noch keine individuellen Einstellungen getroffen haben. | ille Benutzer |
| HILFE                          |                                                                                                    |               |
| Kundenservice                  |                                                                                                    |               |

#### Kollisionswarnungen individuell deaktivieren

Sie können die Kollisionswarnungen auch individuell pro Benutzer konfigurieren. Die individuelle Konfiguration gilt dann ausschließlich für den angemeldeten Mitarbeiter und wird dauerhaft gespeichert. Verfahren Sie dazu wie folgt:

- 1. Rufen Sie auf dem PraxisPad den Terminplan auf.
- 2. Tippen Sie im Terminplan oben links auf das Zahnradsymbol.

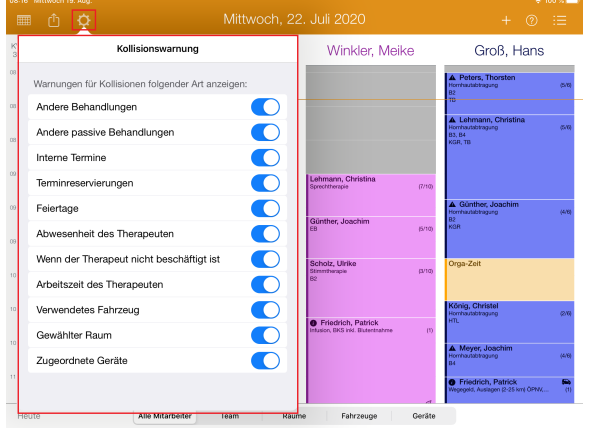

 Nehmen Sie nun abweichend von den allgemeinen Voreinstellungen die individuelle Konfiguration der Kollisionswarnungen vor.

### Verwandte Artikel

- Kollisionswarnung / Video (WebApp)
- Kollisionswarnungen deaktivieren (PraxisPad)
- Kollisionswarnung im
   Terminalen / Video (Drevi
- Terminplan / Video (PraxisPad) • Kartenfunktion verwenden (PraxisPad)
- MD Therapie-App installieren / Video (PraxisPad)
- MD Therapie App aktualisieren
- MD Therapie-App aktualisieren / Video (PraxisPad)
- Kontakt zum MD Therapie Kundenservice (PraxisPad)
- Fernwartung / Video (WebApp)
  Bluetooth-Kartenlesegerät
  - verwenden (WebApp)

Eine Videoanleitung zum Thema Kollisionswarnung im Terminplan finden Sie unter: Kollisions warnung im Terminplan / Video (PraxisPad)